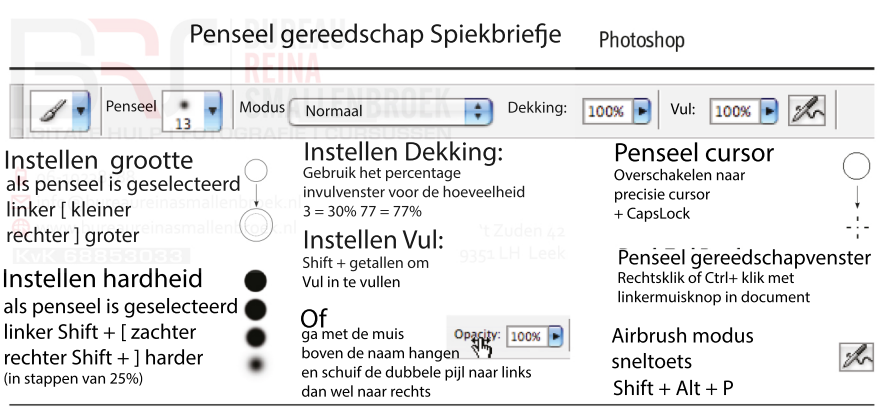

SHIFT

сиск

+ ( )

CLICK

Om in een rechte lijn te tekenen: klik > Shift indrukken > einde klik

Van één punt naar een andere tekenen: klik > Shift ingedrukt houden > klik